## X.1 How to Enter Various Job Types

### **Entering a Padding Job**

**NOTE:** The options and the prices shown in the images in this section may vary due to your setup preferences in Printer's Plan.

To demonstrate entering a padding job, pads with the following specifications will be used as an example:

Number of pads: 100

Final trim size: 5.5 x 8.5

70# Carnival Linen

Number of sheets per pad: 50

| New Item(s)                                                                | Select a Product Type and click OK |                   |                                                                          |                            |  |
|----------------------------------------------------------------------------|------------------------------------|-------------------|--------------------------------------------------------------------------|----------------------------|--|
| Create from scratch:<br>New Item<br>Booklet Items<br>Copy from Customer's: | Product Name                       | Item Quanti       | ty Document T                                                            | Document Type (in sets of) |  |
|                                                                            | ● ?                                | 1000              |                                                                          | Sheets                     |  |
|                                                                            | Brochure                           | 100               | 00                                                                       | Sheets                     |  |
|                                                                            | Business Card                      | 50                | 00                                                                       | Names                      |  |
|                                                                            | Wide Format                        |                   |                                                                          | Originals                  |  |
|                                                                            | Pad                                | 1 IN THE NEW ITEI | IN THE NEW ITEM(S) WINDOW,<br>SELECT <b>NEW ITEM</b> AND THEN <b>PAD</b> |                            |  |
|                                                                            | Booklet                            | SELECT NEW ITE    |                                                                          |                            |  |
| Orders                                                                     | l atterhead                        |                   |                                                                          | Cheete                     |  |
|                                                                            |                                    |                   | JOCT THE EIST.                                                           |                            |  |
|                                                                            |                                    | CLICK <b>OK</b> . |                                                                          |                            |  |

#### The Item Specs window appears.

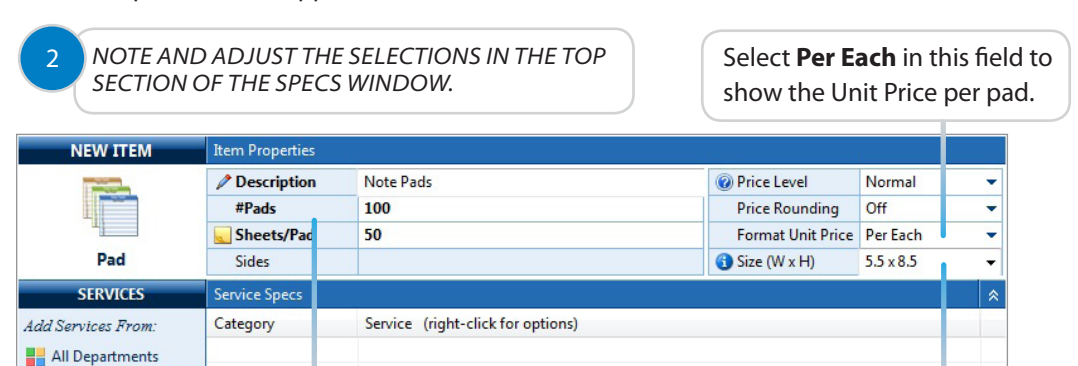

The **Sheets/Pad** selection appears in this field because this Document type was assigned to the Product type "Pad". If you do not see the "Sheets/ Pad" selection here, click in this field and select it from the drop-down list.

The "Sheets/Pad" selection automatically changes the Quantity field label above it to **#Pads**.

You may enter the trim pad size here. This size will be displayed next to the Item Description on the Quote/Invoice.

Note this entry is not required and will not be used in calculating the cost or price of the Item.

# X.1 | How to Enter Various Job Types

### ADD THE REMAINING ITEM SPECIFICATIONS. THE COMPLETED SPECS WINDOW SHOULD LOOK SIMILAR TO THE FOLLOWING.

| ITEM 1             | Item Properties |                                                             |                   |             |  |  |
|--------------------|-----------------|-------------------------------------------------------------|-------------------|-------------|--|--|
| 1                  | Description     | Note Pads 💌                                                 | Price Level       | Normal 👻    |  |  |
|                    | #Pads           | 100 Pri                                                     |                   | Off 👻       |  |  |
| ±                  | Sheets/Pad      | 50                                                          | Format Unit Price | Per Each 🔫  |  |  |
| Pad                | Sides           | 1                                                           | Size (W x H)      | 5.5 x 8.5 🔹 |  |  |
| SERVICES           | Service Specs   |                                                             |                   | *           |  |  |
| Add Services From: | Category        | Service (right-click for options)                           |                   |             |  |  |
| All Departments    | Text            | 70# Carnival Linen • 11 x 17 White 50 Sheets/Pad Chesapeake |                   |             |  |  |
| Graphics           |                 | X Run: 11 x 17 Finish: 5.5 x 8.5 (1 out 4 up)               |                   |             |  |  |
| Proof              |                 | Front: Black Real                                           |                   |             |  |  |
| Paper              |                 | Dack                                                        |                   |             |  |  |
| Prep Binden/       |                 |                                                             |                   |             |  |  |
| Digital            | Printer         | Printer - Bik & Wht                                         |                   |             |  |  |
|                    | 20              |                                                             |                   |             |  |  |
| Printing           | Cut             | To FinSz: 3 Cuts/Sheet                                      |                   |             |  |  |
| Wide Format        | Pad             | Be sure to add the Pad S                                    | Service           |             |  |  |
| E Finishing        |                 | be sure to dad the rad s                                    |                   |             |  |  |
| Mailing            |                 |                                                             |                   |             |  |  |
| Brokered           |                 |                                                             |                   |             |  |  |
| Other              |                 |                                                             |                   |             |  |  |
|                    |                 |                                                             |                   |             |  |  |
|                    |                 |                                                             |                   |             |  |  |
|                    |                 |                                                             |                   |             |  |  |
| 🔽 Save & Close     | 🖉 Item Note:    | {125 150 200}                                               |                   |             |  |  |
| 🔀 Cancel           |                 |                                                             |                   |             |  |  |

### THE PRINTED QUOTE WILL LOOK SIMILAR TO THE FOLLOWING, DEPENDING ON THE PRINT OPTIONS YOU SELECT.

| Note Pads 5.5 x               | 8.5 50 Sheets/Pad        |                     |
|-------------------------------|--------------------------|---------------------|
| Quantity                      | Unit Price               | Price               |
| 100                           | 2.13/Pad                 | 212.90              |
| 125                           | 2.11/Pad                 | 264.33              |
| 150                           | 2.10/Pad                 | 315.54              |
| 200                           | 2.07/Pad                 | 413.05              |
| Text: 70# Car<br>Front: Black | nival Linen 5.5 x 8.5 Wh | ite (50 Sheets/Pad) |